## PORTAL RECURSOS HUMANOS Notícias

Postado em: 29/12/2022

Clique no link para consultar o seu holerite

https://jardimolinda.eloweb.net/WebEloPortaIRH/ A Prefeitura Municipal de Jardim Olinda, visando a modernização e transparência disponibilizou o Portal RH no qual o servidor poderá:

-Consultar e emitir contra cheque

-Consultar comprovante de rendimentos

E em breve outros serviços Passo a passo para acessar: -Clique no link -Para entrar o primeiro acesso é o CPF completo (11 digitos, sem pontos, traços ou afins)

e a senha é a data do seu nascimento. Vamos usar um exemplo: usuário: 03103103131 Se sua data de nascimento é primeiro de dezembro de mil novecentos e noventa e quatro a senha será: 01121994 Atenção! -O usuário e a senha de todos os servidores será o CPF e a data de nascimento no primeiro acesso, após o primeiro acesso o sistema já vai pedir para alterar a senha conforme cada um quiser. -Para fazer a consulta dos holerites o servidor vai em:

Consultas>>>

Relatórios >>>

Holerite >>>

E então escolhe de qual competência quer ver. -Nesta tela o servidor tem a possibilidade de visualizar e/ou imprimir quantas vezes precisar ou julgar necessário. O sistema também demonstra a opção de imprimir o comprovante de rendimentos. Assim, da mesma forma, os servidores podem consultar e/ou imprimir sempre que julgarem necessário.